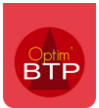

La création d'un devis TS dans un marché de cotraitance se fait de la même manière qu'un devis TS classique, avec une étape supplémentaire à la fin qui consiste **à ventiler le devis TS entre les cotraitants**.

Comme pour le devis simple, le devis TS doit également être ventilé pour pouvoir être facturé.

## Créer un devis TS

A partir du marché de groupement, cliquez sur Devis TS (en attente) > + Devis TS.

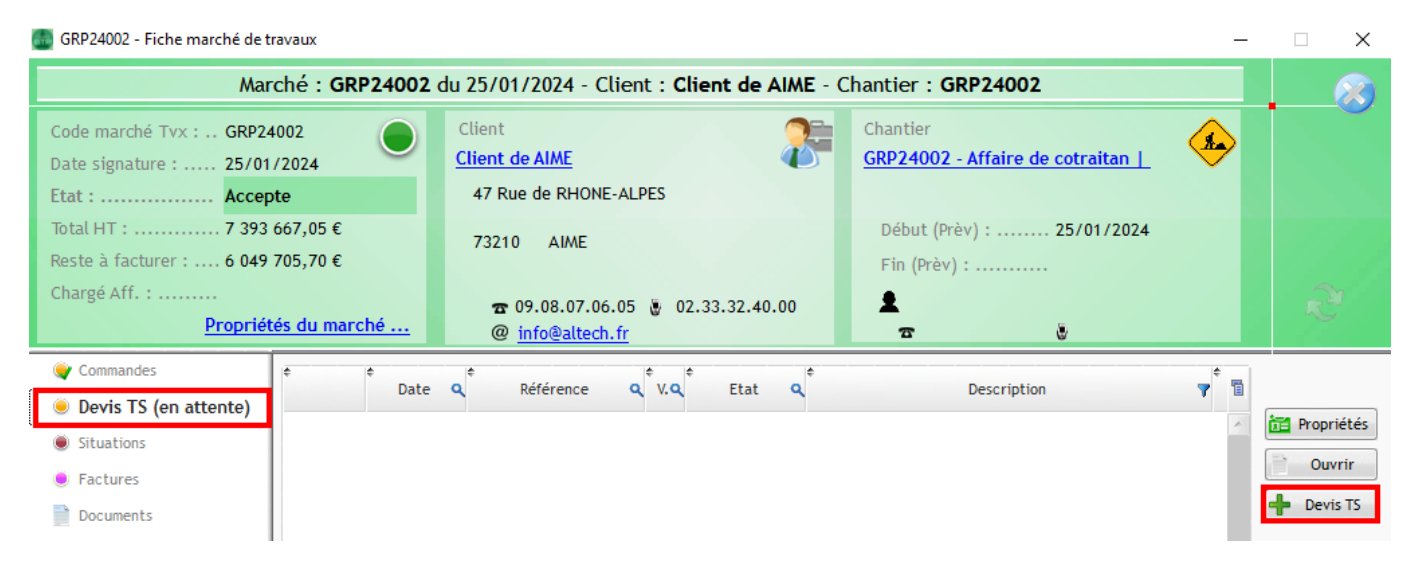

Remplissez le corps du devis (tous les outils d'édition d'un devis classique sont disponibles) et validez.

| 💩 Devis GRP24002.02   | - AIME                   |       |      |            |                 |                              |                                        |          | - C  | 3 ×    |
|-----------------------|--------------------------|-------|------|------------|-----------------|------------------------------|----------------------------------------|----------|------|--------|
| 🛃 Raccourcis          | Versions 📑 S             | auveg | arde | 🐜 Imprimer |                 |                              | Rechercher dans le devis "GRP24002.02" |          |      | 8      |
|                       | Synthèse                 | ×     |      |            |                 |                              |                                        | <b>a</b> |      |        |
| Devis                 | GRP24002.02              |       |      |            | ] 🛍   👢   👢     | · 🗶 🖬 🖷 ビ 🖉 🕚 🛉              | 🞼 🛛 🖆 🐨 🖓 🔹 🔺 💺 🕴                      | 4  • Ci  |      |        |
| Date 07/02/2024       | Etat Enregistre          |       |      | N° ligne   | Cotraitant Code |                              | Désignation                            | Un.      | Qté  | Prix u |
| Redac. Dominique DUPO | NT                       |       |      | 1          |                 | Devis TS pour régularisation |                                        | EN       | 1,00 | 1      |
| Description           |                          |       |      |            |                 |                              |                                        |          |      |        |
| devis TS négatif      |                          |       | ases |            |                 |                              |                                        |          |      |        |
| > Client <u>AIME</u>  |                          |       | Ph   |            |                 |                              |                                        |          |      |        |
| > Affaire GRP24002 -  | Affaire de cotraitance 2 |       |      |            |                 |                              |                                        |          |      |        |
| ~                     | Pied                     | ►     |      |            |                 |                              |                                        |          |      |        |
| Montant HT            | 0,00€                    | - 1   | 5    |            |                 |                              |                                        |          |      |        |
| Postes cpl. HT        | 0,00 €                   |       |      |            |                 |                              |                                        |          |      |        |
| Montant HT Net        | 0,00€                    |       |      |            |                 |                              |                                        |          |      |        |
| Total TVA             | 0,00 €                   | ▶ .   |      |            |                 |                              |                                        |          |      |        |
| Montant TTC           | 0,00€                    |       | Š    |            |                 |                              |                                        |          |      |        |
| Postes cpl. TTC       | 0,00€                    |       | ÷,   |            |                 |                              |                                        |          |      |        |
| Montant TTC Net       | 0,00€                    | 100   | Ø    |            |                 |                              |                                        |          |      |        |
| Nb Heures             | 0,00                     |       |      |            |                 |                              |                                        |          |      |        |
| Total déboursé        | 0,00€ Coef 0,00          |       |      |            |                 |                              |                                        |          |      |        |

Rappel : seules les prestations doivent être saisies sur cet écran. Les quantités et prix seront indiquées dans l'écran de ventilation par cotraitant.

# Ventiler le devis TS

Cliquez sur « Ventilation cotraitant » sur le devis.

| Pa L + L + Z I = Construction      Igne   Cotraitant   Code   Désignation     Devis TS pour régularisation   Désignation                          | Un. Qté<br>EN 1,0    | Prix u 1                                                                                          |
|----------------------------------------------------------------------------------------------------|----------------------|---------------------------------------------------------------------------------------------------|
| ligne Cotraitant Code Désignation<br>Devis TS pour régularisation                                                                                 | Un. Qté<br>EN 1,1    | Prix u <sup>t</sup>                                                                               |
| Igne     Cotraitant     Code     Désignation       Devis TS pour régularisation     Devis TS pour régularisation     Devis TS pour régularisation | Un. Qté<br>EN 1,I    | Prix u<br>00                                                                                      |
|                                                                                                    |                      |                                                                                                   |
|                                                                                                    |                      |                                                                                                   |
|                                                                                                    |                      |                                                                                                   |
|                                                                                                    |                      |                                                                                                   |
|                                                                                                    |                      |                                                                                                   |
|                                                                                                    |                      |                                                                                                   |
|                                                                                                    |                      |                                                                                                   |
|                                                                                                    |                      | ī                                                                                                 |
|                                                                                                    |                      |                                                                                                   |
|                                                                                                    |                      |                                                                                                   |
|                                                                                                    |                      |                                                                                                   |
|                                                                                                    |                      |                                                                                                   |
|                                                                                                    |                      |                                                                                                   |
|                                                                                                    |                      |                                                                                                   |
|                                                                                                    |                      |                                                                                                   |
|                                                                                                    |                      | <u> </u>                                                                                          |
|                                                                                                    |                      |                                                                                                   |
|                                                                                                    |                      | >                                                                                                 |
| m                                                                                                    | 1 lig                | ne de prix                                                                                        |
| m                                                                                                    | Sous-détails         |                                                                                                   |
|                                                                                                    | Valeurs Textes Image | Image Sous-détails   Valeurs Textes Image Sous-détails   3) 3) Yentilation cotraitant Image Image |

Répartissez le devis TS entre les cotraitants.

| 🖹 Ve | Nentilation par cotraitant           |                              |     |      |                   |            |      |               |            |      |               |            |      |               |            |
|------|--------------------------------------|------------------------------|-----|------|-------------------|------------|------|---------------|------------|------|---------------|------------|------|---------------|------------|
| Dev  | Devis GRP24002.02 - devis TS négatif |                              |     |      |                   |            |      |               |            |      |               |            |      |               |            |
|      | GROUPEMENT GROUPEMENT                |                              |     |      | Caen (Mandataire) |            |      | CHOLET        |            |      | AUXERRE       |            |      |               |            |
|      | N° ligne                             | Désignation                  | Un. | Qté  | Prix unit. HT     | Total HT   | Qté  | Prix unit. HT | Total HT   | Qté  | Prix unit. HT | Total HT   | Qté  | Prix unit. HT | Total HT   |
|      | 1                                    | Devis TS pour régularisation | EN  | 1,00 | 6 000,00€         | 6 000,00 € | 1,00 | 1 000,00 €    | 1 000,00 € | 1,00 | 2 000,00 €    | 2 000,00 € | 1,00 | 3 000,00 €    | 3 000,00 € |
|      |                                      |                              |     |      |                   |            |      |               |            |      |               |            |      |               |            |
|      |                                      |                              |     |      |                   |            |      |               |            |      |               |            |      |               |            |
|      |                                      |                              |     |      |                   |            |      |               |            |      |               |            |      |               |            |

Le devis TS de groupement est recalculé automatiquement.

| 詞 | N () 📍   | ] ¶a [ <b>]     -</b> ]). | - 🖉 🗉 🖻 🖉 🔕 - 🦕 - 🕼 - 🌾 - 🗶 🗐 - G | ì   |      |               |           |
|---|----------|---------------------------|-----------------------------------|-----|------|---------------|-----------|
|   | N° ligne | Cotraitant Code           | Désignation                       | Un. | Qté  | Prix unit. HT | Total HT  |
|   | 1        | Multi                     | Devis TS pour régularisation      | EN  | 1,00 | 6 000,00€     | 6 000,00€ |
|   |          |                           |                                   |     |      |               |           |
|   |          |                           |                                   |     |      |               |           |

Validez le devis et transmettez au client.

Si le client accepte le devis TS, déclarez le devis TS accepté dans Optim'BTP (A partir du devis TS > Traitement > Accepter).

### Facturer le devis TS

Une fois le devis TS accepté, il apparaitra sur la prochaine situation. Vous pourrez ainsi saisir de l'avancement depuis l'écran de ventilation et facturer le devis avec le TS. (Consultez **la FAQ n°387** plus d'informations sur la ventilation de la situation dans une affaire de cotraitance).

### Cas particulier 1 : situation pas encore facturée créée avant le devis TS

Si vous souhaitez facturer le devis dans une situation déjà existante mais pas encore facturée, cliquez sur le menu contextuel en haut de l'onglet « Phases » puis « Recharger ».

| 🖶 Etat                                               | Etat de situation GRP24002 - SIT02 |        |            |   |                       |         |                        |  |  |  |  |
|------------------------------------------------------|------------------------------------|--------|------------|---|-----------------------|---------|------------------------|--|--|--|--|
| (                                                    | Raccourcis                         | s I    | nprimer    |   |                       |         |                        |  |  |  |  |
|                                                      | Syr                                | nthèse |            | × | Phases                | ×       |                        |  |  |  |  |
| Etat de situation GRP24002 - SIT02                   |                                    |        |            |   | ✓ ● Etat de situation |         |                        |  |  |  |  |
| Date                                                 | 26/02/2024                         | Etat   | Enregistre |   | ✓                     | 1       | Propriétés (F3)        |  |  |  |  |
| Redac. Dominique DUPONT                              |                                    |        |            |   | 1 - FTUDES            | 48      | Ventilation cotraitant |  |  |  |  |
| Descrip                                              | tion                               |        |            |   | 2 - PRESTATIONS GENER | <b></b> | Niveau d'affichage 🔸   |  |  |  |  |
| Situation de travaux n°02 du mois de<br>Février 2024 |                                    |        |            |   | J - DEVOIEMENT, AMEN  | Ø       | Avancer tout à 100 %   |  |  |  |  |
|                                                      |                                    |        |            |   | 4 - OUVRAGES ET RESEA | 0       | Recharger              |  |  |  |  |

Le devis TS sera intégré à la situation en cours. Vous pouvez vérifier si l'intégration a bien été faite dans les phases, les devis TS apparaissent avec leur référence à la suite du devis initial.

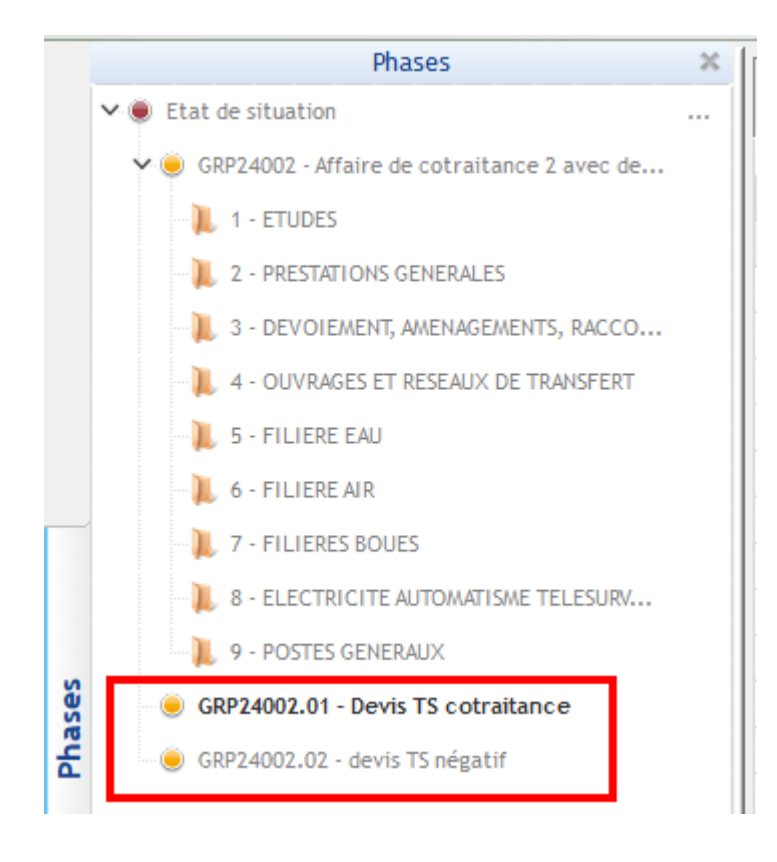

### Cas particulier 2 : situation déjà facturée créée avant le devis TS

Si vous souhaitez facturer le devis dans une situation déjà existante et à l'état facturée, vous devez d'abord modifier la situation depuis Traitements > modifier cet état de situation

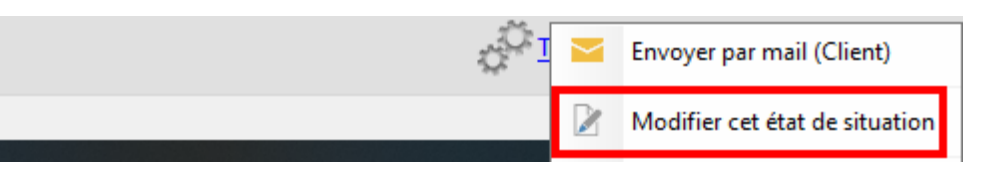

#### puis recharger.

📰 Etat de situation GRP24002 - SIT02

Après avoir intégré les devis TS dans la situation, facturez la situation (Traitements > facturer).

|                      | unite | 0,00  |                         | 0,90         |                 | 90,00€        |   |
|----------------------|-------|-------|-------------------------|--------------|-----------------|---------------|---|
| station d'épuration, | unité | 37,98 |                         |              | Envoyer par m   | nail (Client) |   |
|                      |       |       |                         |              |                 |               |   |
|                      |       | 1     |                         | -            | Procédure de    | validation    | • |
|                      | _     |       |                         | 2            | Valider (Entrep | orise)        |   |
|                      |       |       | .Ö                      | $\checkmark$ | Déclarer accep  | oté (Client)  |   |
|                      |       |       | C <sup>ar</sup> Iratten |              | A facturer      |               | • |
|                      |       |       |                         | 4            | Facturer        |               |   |

Optim vous demandera de faire un choix entre deux possibilités :

- Soit annuler la facture rattachée à la situation avec un avoir total, puis créer une nouvelle facture → La nouvelle facture sera générée à l'état « enregistré » et vous pourrez la contrôler avant validation définitive.
- Soit de modifier la facture liée à la situation (cas où la facture est encore à l'état « enregistré »).

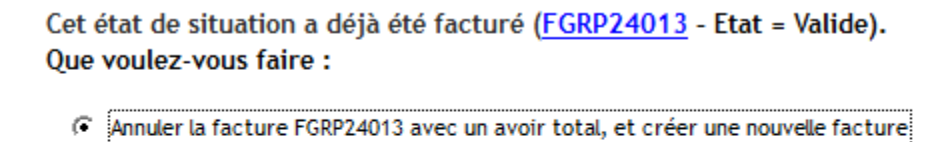

C Modifier la facture FGRP24013

Valider Annuler

Page 4 sur 4